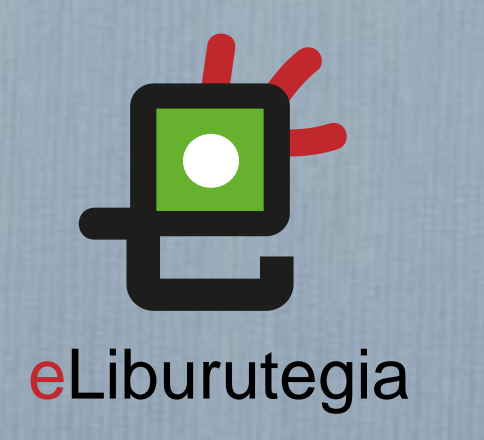

**Ú**iOS

Liburu digitalak behera kargatzeko eta irakurtzeko erabiltzailearen eskuliburua

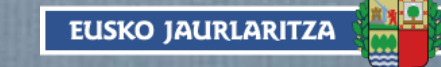

GOBIERNO VASCO

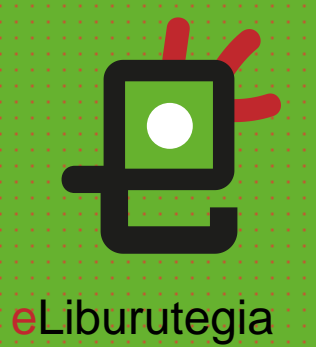

## Adoberen ID bat sortu

-0

 $\bigcirc$ 

 $\odot$ 

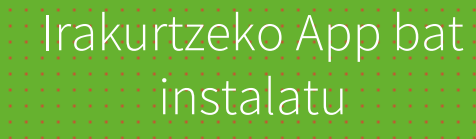

0

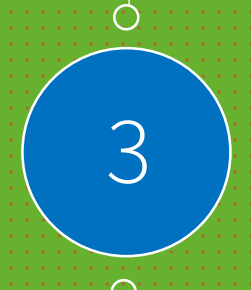

Eskatu liburu bat maileguan eta irakurtzeko aplikazioaren bidez ireki

ÉiOS Eman beharreko urratsak

# ÓiOS

## 1. urratsa Adoberen ID bat sortu

- Adoberen ID bat lortzeko ekin helbide honetatik:
  - https://accounts.adobe. com/es
  - (ID baduzu saioa has dezakezu)
- 2. Egin klik Adoberen ID bat lortu botoian.

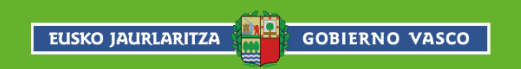

### Por tu seguridad, verifica tu identidad.

# Inicio de sesión

¿Eres un nuevo usuario? Crear una cuenta Dirección de correo electrónico Continuar 0 G Continuar con Google f Continuar con Facebook Continuar con Apple Protegido por reCAPTCHA y sujeto a Política de privacidad y Condiciones del servicio de Google.

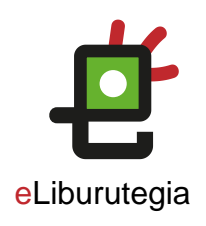

# 1. urratsa Adoberen ID bat sortu

ins

Bete formularioa
eta gogoan gorde
posta
elektronikoaren
helbidea eta
sortutako pasahitza.

2. Egin klik Kontua sortu laukian. A Cuenta de Adobe

## Crea una cuenta

¿Ya tienes una cuenta? Registrarse

| Nombre de pila        |   | Apellido |     |   |
|-----------------------|---|----------|-----|---|
| Contraseña            |   |          |     | ø |
| Fecha de nacimiento 🕕 |   |          |     |   |
| Mes                   |   | Día      | Año |   |
| enero                 | ~ |          |     |   |
| País / región         |   |          |     |   |
| España                |   |          |     | ~ |

La familia de empresas de Adobe puede mantenerme informado con correos electrónicos personalizados sobre productos y servicios. Consulte nuestra Política de privacidad para obtener más detalles o para darse de baja en cualquier momento.

Por favor contáctame por correo electrónico

Al hacer clic en Crear cuenta, acepto que he leído y acepto los Términos de uso y la Política de privacidad.

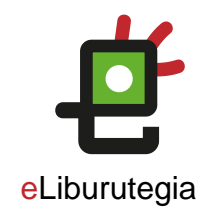

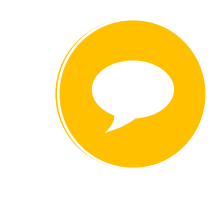

Zure Adobe IDa formularioan idatzitako posta elektronikoaren helbidea da.

Gorde helbide hori eta sortutako pasahitza. Biak ala biak beharko dituzu softwarea eta liburu digitalak irakurtzeko erabiliko dituzun gailuak konfiguratzeko.

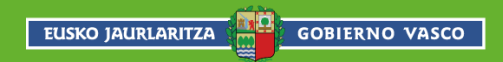

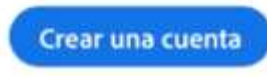

# *í*ios

# 2. urratsa eLiburutegia programa instalatu

1. Zure gailuaren hasierako pantailatik jo App Store-ra.

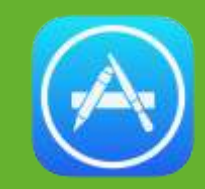

- 2. Bilatu PocketBook eta egin klik emaitzean.
- 3. Hodeia botoia sakatu eta jarraian open botoian.

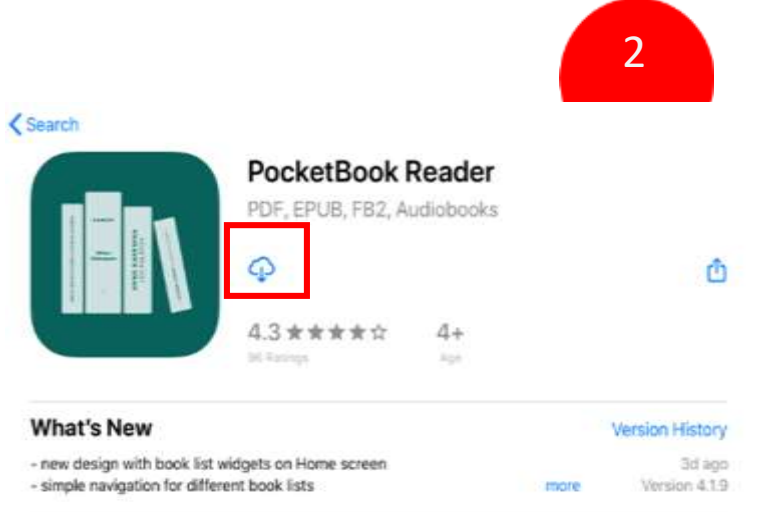

#### Preview

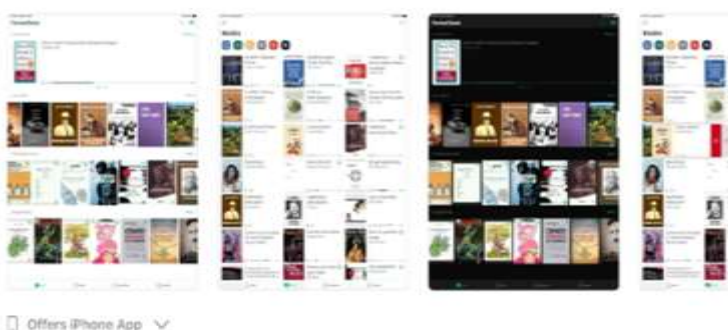

PocketBook Reader is a super comfortable ebook reading app from one of Content Managemen. the world's leading experts in e-reading. Start reading to your own rules now! more **Ratings & Reviews** 

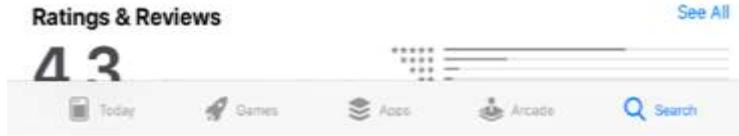

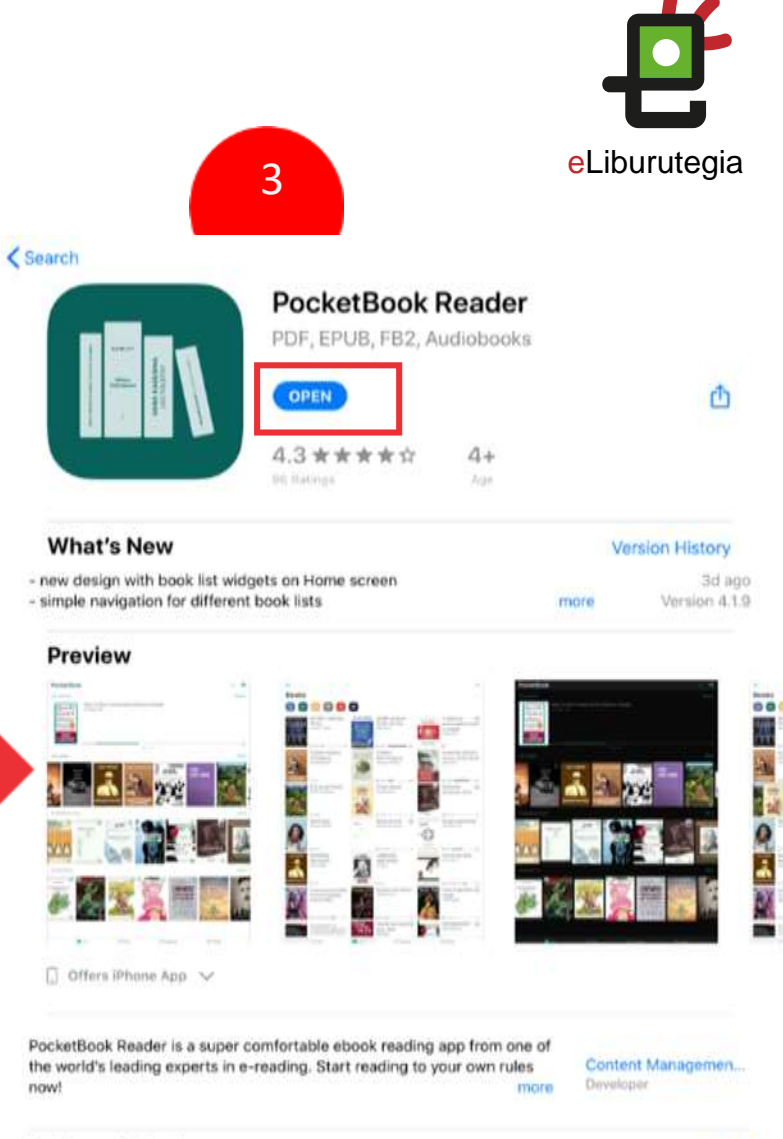

| Ratings & Rev | views   |        |          | See All  |
|---------------|---------|--------|----------|----------|
| 43            |         | 1111   |          | _        |
| Today         | 🚀 Games | S Apps | 💩 Arcade | Q Search |

# **Ú**iOS

## 2. urratsa Aplikazioa instalatu

- 1. Baldintzak irakurri ondoren, erregistratu egin behar da saioa hasteko.
- 2. Sartu PocketBooken.

EUSKO JAURLARITZA

3. Itxi PocketBook.

| Iniciar sesión                                   | 1 PocketBook<br>Últimos ablertos                                | eLiburutegia       |
|--------------------------------------------------|-----------------------------------------------------------------|--------------------|
| Customer Login<br>Register with a social network | Habtá úřtmas Roras abiertas prosta                              |                    |
| Sign in by email<br>Email                        | Últimos agregados<br>PocketSock<br>Ein 6-dook<br>voller Märchen | Màs                |
| Password<br>Sign In<br>Forgot Password?          |                                                                 |                    |
| Register                                         |                                                                 | 2                  |
| Libros                                           | 🙆 Configuración 🗍 Incon 🗍 Libros 🗍 Audiellon                    | IN O Configuración |

# **3. urratsa** Liburu bat maileguan eskatu eta eLiburutegiarekin ireki

1. Ireki zure nabigatzailea eta jo eLiburutegia atarira:

www.eliburutegia.euskadi.eus

- 2. Maileguan hartu nahi duzun luburua bilatu.
- Nahi duzun liburua aukeratu, klikatu azalean eta fitxa osoa ikusiko duzu.
- Nahi dut botoia sakatu eta erabiltzailea identifikatzeko pantailara helduko zara.

GOBIERNO VASCO

EUSKO JAURLARITZA

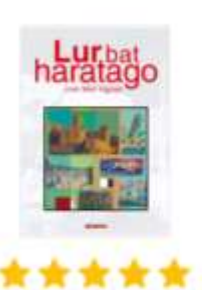

5 / 5 (1 bototatik)

Partekatu ezazu

### Egilea Irigoien Aranberri, Joan Mari 158N 9788490274538 Hizkuntza Euskara Orriak 184 Argitaletxea Elkar Urtea 2016 Gaia Eleberria

Hasiera > Eleberria > Lur bat baratago

Lur bat haratago

#### Sinopsia

Lur bat haratago euskaraz inoiz idatzi den eleberri marc bai. Historia handi, eder, mamitsu, liluragarri bat kontz bitxi, jakingarriren bitartez, irakurlea bere giroan blaitu luzerako. Izan ere, XVII. mendeko Nafarroara garar Etxegoiendarrak, urte luzez erbestean egonak Gaztela agintari berriekin ostera adiskidetuak, eta etxeko sen protagonista eta kontalaria. Bi munduren artean sent arbasoen heroitasuna eta gurasoen pragmatismoa, zie tradizioaren babesa eta modernitatearen deia, lurra eta i eta luthertarrak... Halakoxea baitzen sasoi hura ere, kontr

Beharreko erabiltzaile-izena eta pasahitza Euskadiko Irakurketa Publikoko Sarean erabili ohi dituzunak dira.

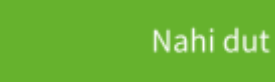

| Erabiltza | ilea            |               |       |
|-----------|-----------------|---------------|-------|
| Pasahitz  | a               |               |       |
| Sartu beh | ar diren datual | Eusko Jaurlar | tzako |
| Liburuteg | en Sarean.      |               |       |
|           | S               | artu          |       |

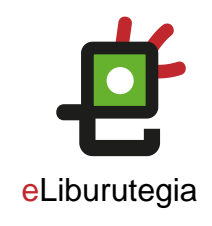

# **Ú**iOS

### 3. urratsa Liburu bat maileguan eskatu eta eLiburutegiarekin ireki

 Behin identifikatutakoan, Liburua deskargatu aukeratu mailegua egiteko.

> Ez ahaztu eLiburutegia erabiltzeko Arauak irakurtzea

> > GOBIERNO VASCO

EUSKO JAURLARITZA

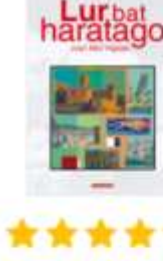

5 / 5 (1 bototatik) Partekatu ezazu Egilea Irigoien Aranberri, Joan Mari 4 ISBN: 9788490274538 1 Hizkuntza Euskara Orrisk 184 Elkar Argitaletxea 2016 Urtea Gala Eleberria

#### nopsia

Hasima > Eleberria > Lur bat haratago

Lur bat haratago

r bat haratago euskaraz inoiz idatzi den eleberri mardulena da, eta askoz gauza gehiago ere bal. ...storia handi, eder, mamitsu, liluragarri bat kontatzen digu beste hamalka istorio txiki, bitxi, jakingarriren bitartez, irakurlea bere giroan blaituz eta bere sarean harrapatuz, denbora luzerako. Izan ere, XVII. mendeko Nafarroara garamatza egileak: familia handikia dira Etxegolendarrak, urte luzez erbestean egonak Gaztelako inbasioari aurre egiteagatik baina agintari berriekin ostera adiskidetuak, eta etxeko seme bigarrena dugu Joanes, eleberriko protagonista eta kontalaria. Bi munduren artean sentitzen da etengabe Joanes Etxegolen: arbasoen heroitasuna eta gurasoen pragmatismoa, zientziaren argia eta erlijioaren abaroa, tradizioaren babesa eta modernitatearen deia, lurra eta itsasoa, Europa eta Amerika, katolikoak eta luthertarrak... Halakoxea baitzen sasoi hura ere, kontraesanez eta zalantzaz betea.

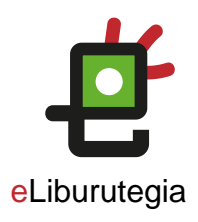

# ÍOS

### 3. urratsa Liburu bat maileguan eskatu eta aplikazioarekin ireki

- 1. Liburua deskargatu ondoren, fitxategien karpeta **irekiko dugu** eta, zerrendaren barruan, liburua non gorde den bilatu behar dugu (.acsm luzapena duen artxiboa da).
- 2. Artxiboa berrizendatu dezakegu liburua hobeto aurkitzeko.
- 3. Partekatzea aukeratu eta kopiatzeko ikonoa bilatuko dugu Pocket Book-en

EUSKO JAURLARITZA

0 2 Descargas Q Butcar URLLink 5.acsm 1.6.1 3 Copiar æ Duplicar Trasladar Eliminar -0 Información Vista rápida ۲ 0 Etiquetas 1 Renombrar 0 Compartir T Comprimir S Barns 9788497466592D

🤨 🙇 🚳

0

14

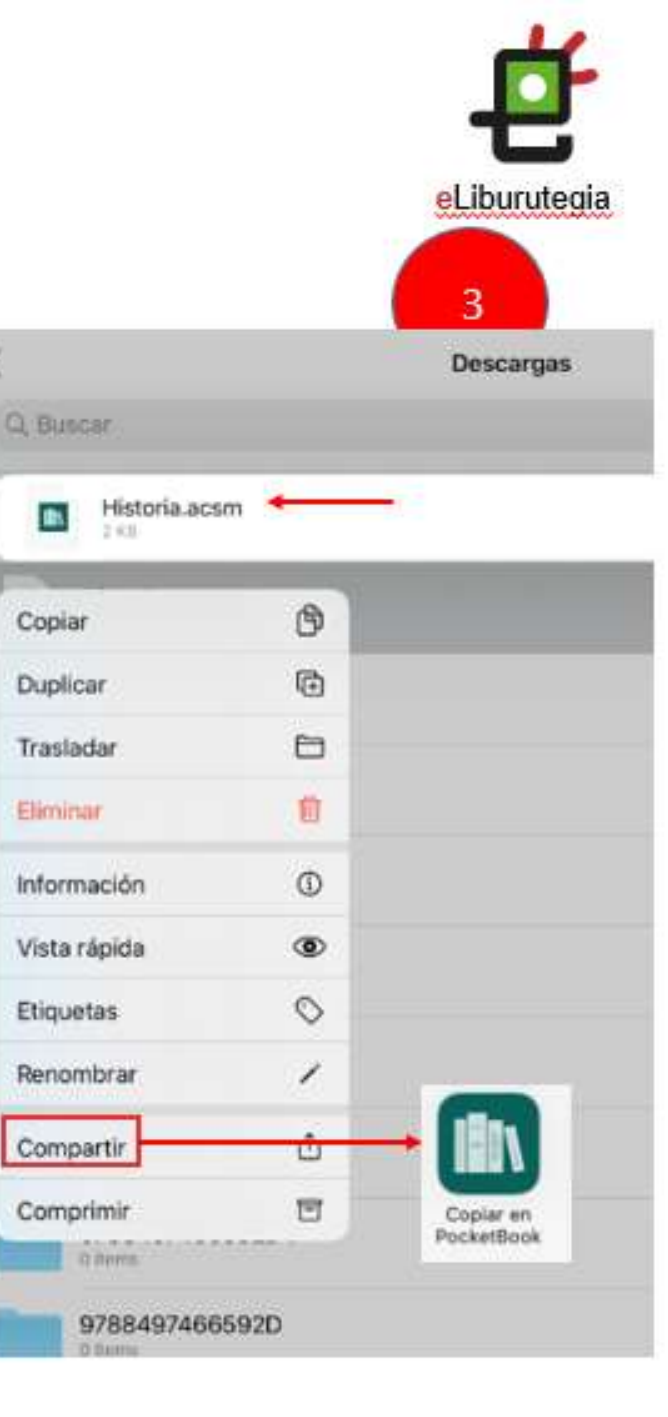

# **e**Liburutegia

# Gozatu irakurketarekin!

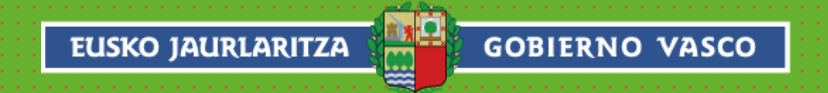